# Sumário

| 1. Apresentação                                                                                                    | 2                                |
|----------------------------------------------------------------------------------------------------|----------------------------------|
| 2. Características do Produto:                                                                                                    | 2                                |
| 3. Conhecendo o produto                                                                                                    | 3                                |
| 3.1 Controle Remoto         3.1.1. Mouse Aéreo com Teclado QWERT         3.1.2. Como usar                                                                                                    | 3<br>3<br>4                      |
| 3.2. O Aparelho e suas Conexões                                                                                                    | 5                                |
| 4. Inicialização                                                                                                    | 6                                |
| 4.1 Configurações (Settings)         4.1.1. Redes e Conexão Sem Fio (Wireless & Network)         4.1.2. Dispositivo (Device)         4.1.3. Pessoal (Personal)         4.1.4. Sistema (System)                                                   | 10<br>10<br>13<br>17<br>19       |
| 4.2. Gerenciamento de Aplicativos         4.2.1 Para abrir os aplicativos nativos         4.2.2 Para abrir/fechar os aplicativos de fundo         4.2.3 Como obter um aplicativo e instalar no Webbox         4.2.4 Como desinstalar aplicativos | 22<br>22<br>23<br>24<br>24<br>24 |
| 4.3 Conhecendo os Aplicativos         4.3.1 Vídeo player         4.3.2 Navegador         4.3.3 Play Store         4.3.4 Rede (Network)                                                                                                    | 26<br>26<br>27<br>29<br>30       |
| 5. Conexões Opcionais                                                                                                    | 32                               |
| 6. Informações Adicionais                                                                                                    | 33                               |
| 6.1. Características do Produto     6.1.1. Hardware     6.1.2. Software     6.2. Acessibilidade                                                                                                    | 33<br>33<br>33<br>33             |
|                                                                                                    |                                  |

# 1. Apresentação

0 Webbox é um aparelho que se conecta à sua TV e torna sua antiga TV convencional em uma TV Multifuncional (com acesso à internet). É uma forma de entretenimento revolucionário na sua TV.

O Webbox conta com diversas funcionalidades entre elas:

- Visualizador de fotos, clipes e filmes
- Videogame
- · Reprodutor de músicas
- · Leitor de e-book/revista/jornais eletrônicos

Além disso, possibilita a visualização de filmes e vídeos em HD (Android HD Media Player) e sua utilização como um mini Android PC, tudo isso atribuído à sua TV oferecendo uma grande experiência no conceito Smart TV.

# 2. Características do Produto:

- ARM Cortex A9, frequência de 800MHz
- 1GB DDR III RAM
- 4G de Memória Flash
- Sistema Operacional: Android 4.0 OS
- Wi-Fi 802.11b/g/n e porta Internet (Ethernet) RJ45
- Suporta a reprodução de vídeo 1080p
- Suporte a Flash Player11
- · Suporte ao Google Chrome
- Suporte ao Google Play Store
- Saída de Áudio & Vídeo Digital HDMI
- Formatos de vídeo suportados: MPEG1/2/4, H.264, VC-1, WMV, AVI, MKV, MOV.
- Formatos de áudio suportados: MP3, WAV, WMA
- · Formatos de Imagem suportados: BMP, JPG, TIF, PNG, GIF

# 3. Conhecendo o produto

3.1 Controle Remoto

## 3.1.1. Mouse Aéreo com Teclado QWERT

O uso do controle é bem simples e torna a experiência do Webbox muito mais interessante. Para utilizar o controle remoto é necessário 3 pilhas AAA, também chamadas de pilhas palíto, que devem ser colocadas atrás do mesmo.

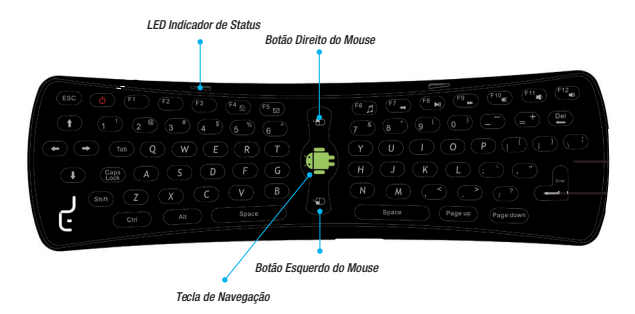

#### 1. LED Indicador de Status

## Se:

 O LED continuamente aceso - Função mouse está ativa, o Mouse Aéreo e o Teclado QWERT estão funcionando.

• O LED piscar rapidamente - Baterias estão fracas, substitua-as por novas.

#### 2. Botões funcionais

F1: MENU

F2: HOME

F3: NOTIFICAÇÃO

F4: NAVEGADOR/PESQUISA

F5: E-MAIL

F6: MUSICA

F7: AUMENTAR ZOOM

F8: PLAY/PAUSE

F9: DIMINUIR ZOOM

F10: MUD0

F11: VOL--

F12: V0L++

[177] Tecla de navegação do mouse: Pressione duas vezes para ativar o controle remoto, pressione uma vez para bloqueá-lo.

[D] Botão esquerdo do mouse

[ ] Botão direito do mouse

## 3.1.2. Como usar

Para utilizá-lo é necessário apontá-lo em direção do aparelho, clicar duas vezes ou manter pressionando

o botão "T" para navegar. Há uma luz azul (LED) no controle que se acende sempre que a função mouse está ativa.

Para fazer qualquer seleção, utilize os botões à esquerda do botão Android, como faria com um mouse comum. Na maioria das ações, o botão ao lado direito do botão Android tem a função de voltar à tela anterior.

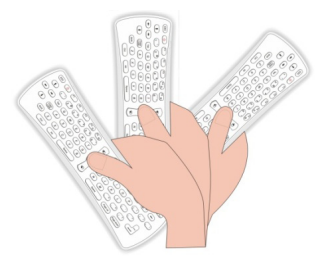

Webbox

Outra vantagem do controle de movimento é que possui um teclado QWERTY igual a um computador comum, o que permite que o usuário se acostume muito mais facilmente com a posição dos botões, facilitando o uso de messengers e a escrita de e-mails.

Aponte o controle remoto para a sua TV, aperte duas vezes a tecla de navegação do mouse ao utilizá-lo pela primeira vez.

Caso não consiga utilizar o controle após os passos descritos acima, siga as instruções abaixo:

Inicialização do controle remoto:

Pressione as teclas <ESC> e <G> no teclado ao mesmo tempo, o LED continuará piscando, após 5 segundos o LED apagará e acenderá, então siga o próximo passo.

Verificação dos Comandos:

Pressione as teclas <Y> e < "> no teclado ao mesmo tempo, o LED continuará piscando, após 5 segundos, o LED apagará e começará a verificação de status dos comandos, após este procedimento o controle deverá estar funcionando normalmente.

#### 3.2. O Aparelho e suas Conexões

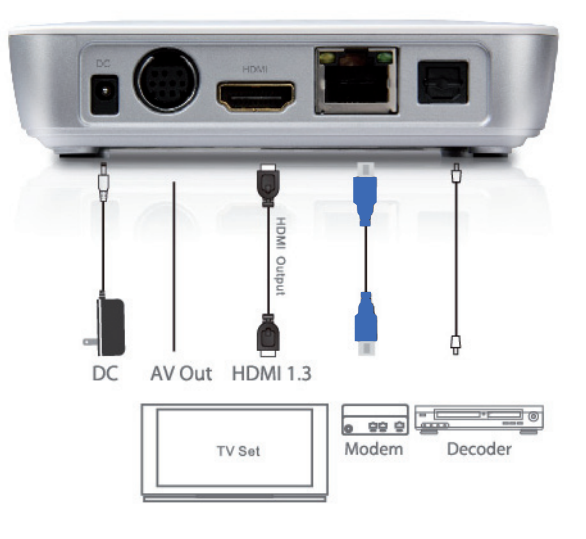

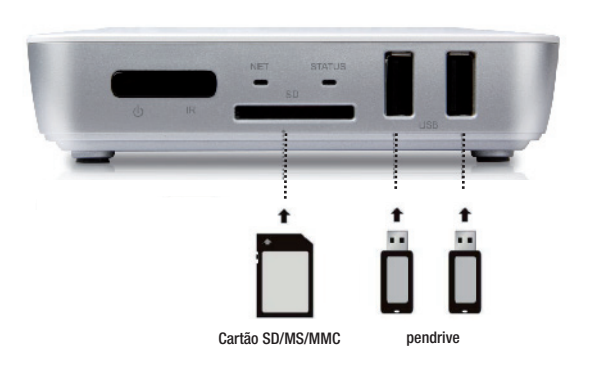

# 4. Inicialização

É muito fácil instalar seu Webbox. Para iniciar, insira o conector DC na entrada DC 5V localizada na parte traseira de seu Webbox e então conecte o adaptador em qualquer tomada de energia convencional. A luz localizada na parte dianteira do aparelho deve se acender. Para conectar seu Webbox no televisor, basta conectar o cabo HDMI na saída correspondente do Webbox à entrada HDMI de seu televisor ou projetor.

Para melhorar a qualidade de imagem e som, o Webbox possui uma saída para cabo HDMI, que transmite as informações numa melhor resolução. Caso o seu televisor não possua conexão HDMI, seu Webbox também permite a conexão via vídeo componente (RCA), através do uso do cabo RCA, conectado à saída AV Output.

Em seu Televisor, selecione a opção de visualização em HDMI ou de outras entradas (esta seleção varia de acordo com o modelo de cada TV). Pronto! A tela de inicialização do Webbox aparecerá em seu televisor.

#### Webbox

 Aparecerão duas telas durante a inicialização, a primeira é o logo do robô Android, e na segunda tela aparecerá "Webbox".

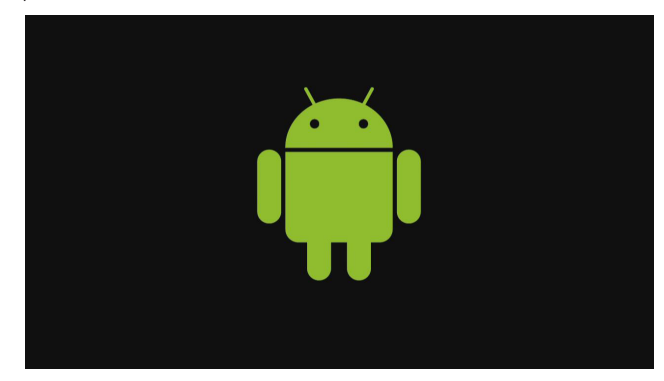

#### • Aparecerá a tela de inicialização padrão do Sistema Android 4.0 (OS).

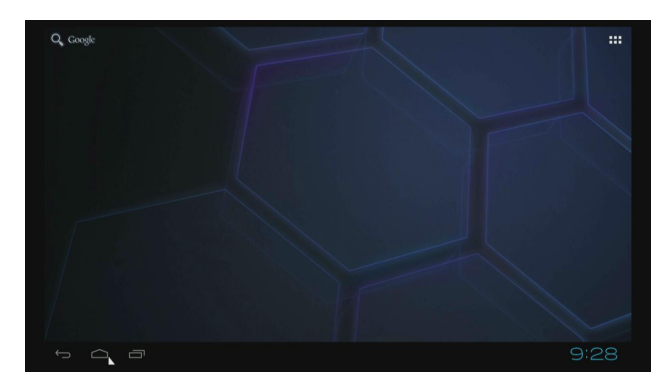

#### Webbox

#### Manual do Usuário

 Clique no botão da interface de aplicativos
 para mudar da tela principal para a tela de aplicativos. E então todos os aplicativos instalados serão exibidos.

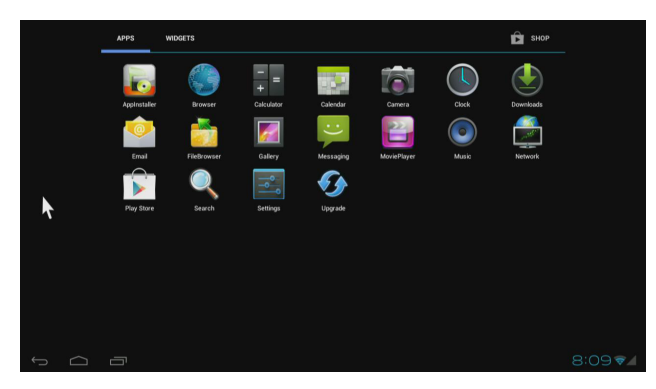

 É possível criar atalhos para os aplicativos mais usados na tela principal. Clique e mantenha pressionado o ícone do aplicativo, volte para a interface principal e arraste este ícone para o local desejado.

 Para remover o atalho, pressione novamente sobre o aplicativo, arraste-o e solte em "X"na parte superior da tela.

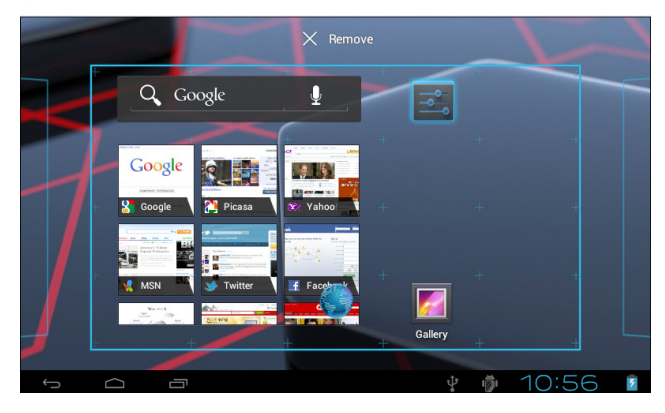

Na barra Widgets, você encontra ferramentas que auxiliam a utilização do Webbox, como acesso ao Relógio, Book Marks, etc.

| APPS WIDGETS                                                                                                    | 🛱 Shop                                                                                                    |  |
|----------------------------------------------------------------------------------------------------|----------------------------------------------------------------------------------------------------|--|
| Analog clock                                                                                                    | 2:2 Bookmark 1:1 Bookmark 3:3                                                                                                    |  |
| Calendar<br>Sing 27<br>And a constant<br>and a constant<br>and a const | 2.3     Enall     3.12     Hone screen fips     4.11       Image: State screen fips     15     State screen fips     State screen fips     State screen fips       Image: State screen fips     15     State screen fips     State screen fips     State screen fips       Image: State screen fips     15     State screen fips     State screen fips     State screen fips       Image: State screen fips     15     State screen fips     State screen fips     State screen fips       Image: State screen fips     15     State screen fips     State screen fips     State screen fips       Image: State screen fips     15     State screen fips     State screen fips     State screen fips       Image: State screen fips     15     State screen fips     State screen fips     State screen fips       Image: State screen fips     15     State screen fips     State screen fips     State screen fips       Image: State screen fips     15     State screen fips     State screen fips     State screen fips       Image: State screen fips     15     State screen fips     State screen fips     State screen fips       Image: State screen fips     15     State screen fips     State screen fips     State screen fips       Image: State screen fips     15     State screen fips     State screen fips <td< td=""><td></td></td<> |  |
|                                                                                                    |                                                                                                    |  |

• Clique no canto direito inferior para exibir a barra de tarefas, que inclui a hora atual do sistema, o status Wi-Fi, os aplicativos, a conexão USB, etc.

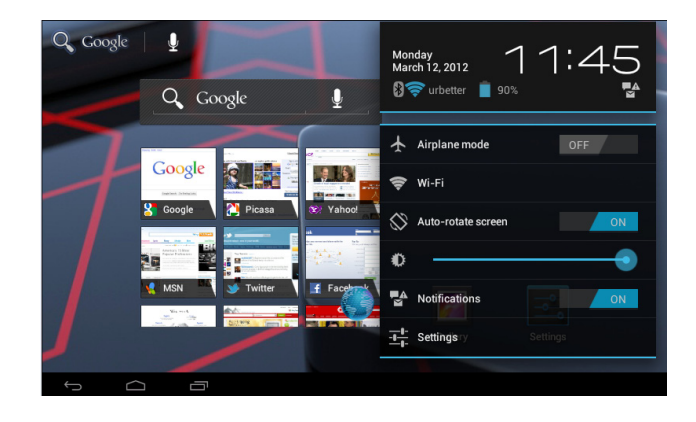

#### Webbox

#### Manual do Usuário

# 4.1 Configurações (Settings)

Nas configurações (Settings), você pode alterar os itens que desejar: conexão de internet sem fio, áudio, idioma, gerenciamento de aplicativos, etc.

Abaixo você encontra os opcionais disponibilizados pelo sistema.

## 4.1.1. Redes e Conexão Sem Fio (Wireless & Network)

## Wi-Fi

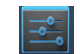

Clique em Configurações (Settings) Configurações (icone localizado na interface de aplicativos) > Redes
Sem Fio e Outras > Wi-Fi:

| Settings            | SCAN ADD NETWORK                          |
|---------------------|-------------------------------------------|
| WIRELESS & NETWORKS |                                           |
| 💎 Wi-Fi 🛛 OFF       |                                           |
| Bluetooth OFF       |                                           |
| 🔇 Data usage        | To see available networks, turn Wi-Fi on. |
| More                |                                           |
| DEVICE              |                                           |
| <b>ြ</b> •) Sound   |                                           |
| Display             |                                           |
|                     | 🖸 🕴 🖗 11:08 🖊 🕯                           |

• Deslize a seta até o botão ON (LIG), o dispositivo irá procurar todas as redes disponíveis.

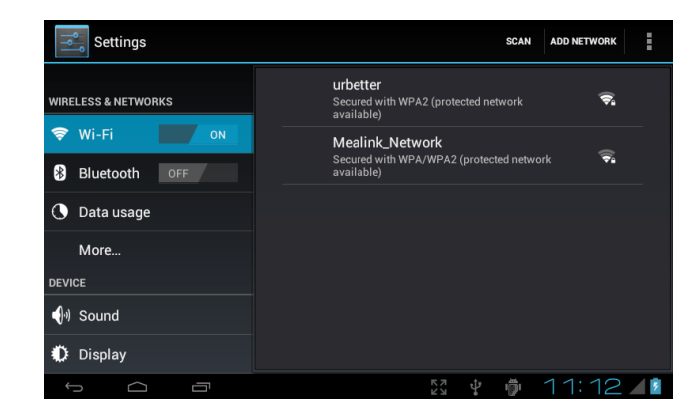

• Clique na rede que deseja usar.

• Digite a senha, se solicitada, e clique em "Conectar (Connect)".

| Settings        | urbetter         |            |     |       |   | v  | ETWORK |          |
|-----------------|------------------|------------|-----|-------|---|----|--------|----------|
| WIRELESS & NETW | Signal strength  |            |     |       |   |    |        |          |
|                 | Good<br>Security |            |     |       |   |    |        |          |
| Bluetooth       | WPA2 PSK         |            |     |       |   |    |        |          |
| 🕚 Data usag     | Password         |            |     |       |   |    |        |          |
|                 | Show passwo      | rd         |     |       |   |    |        |          |
|                 | Show advance     | ed options |     |       |   |    |        |          |
| ¶™ Sound        | Can              | cel        | Cor | nnect |   |    |        |          |
| Display         |                  |            |     |       |   |    |        |          |
| $\sim$ $\sim$   |                  |            | K 7 | Ŷ     | ŵ | 11 | :19    | <u> </u> |

## Internet (Ethernet)

Para receber o sinal de internet, o Webbox conta com uma antena interna receptora de sinal Wi-Fi, que dá mais liberdade ao aparelho, podendo ser instalado em qualquer lugar da casa que esteja disponível o sinal. Caso não haja sinal de rede WiFi, há uma entrada para rede com cabo (RJ45), facilitando a conexão.

#### Configurações de Internet

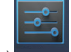

nfigurações > Redes Sem Fio e Outras > Internet (Ethernet): Clique em Configurações (Settings)

Complete com as informações requeridas e clique em "Salvar" para ativar as configurações e conectar à Internet (Ethernet).

## Uso de Dados (Data Usage)

Clique em Configurações (Settings) Configurações > Redes Sem Fio e Outras > Uso de Dados:

Mostrará a quantidade de memória de dados utilizada durante a utilização do Webbox.

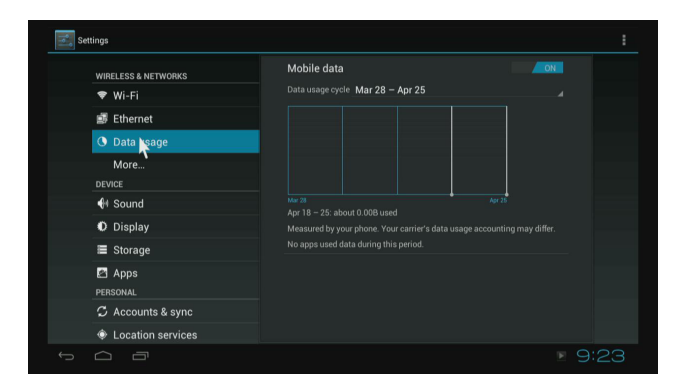

#### Mais... (More)

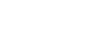

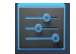

Clique em Configurações (Settings) Configurações > Mais (More). Esta interface possui 3 funções:

Webbox

1. VPN (use a Rede Privada Virtual após definir uma senha)

2. Ponto de Acesso Portátil

3. Wi-fi Direct

4. Configuração Proxy

4.1.2. Dispositivo (Device)

Áudio (Sound)

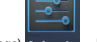

Clique em Configurações (Settings) Configurações > Dispositivo > Áudio:

Nesta opção você pode escolher o volume de suas notificações assim como ativar o áudio ao toque em uma tecla.

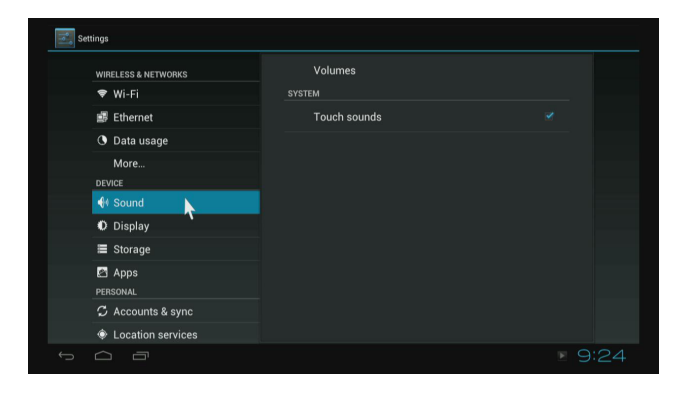

## Webbox

#### Manual do Usuário

## Exibir (Display)

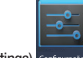

Clique em Configurações (Settings)
 Configurações > Dispositivo > Exibir:

Nesta opção é possível selecionar o papel de parede, modo de saída, ajuste de tela e tamanho da fonte.

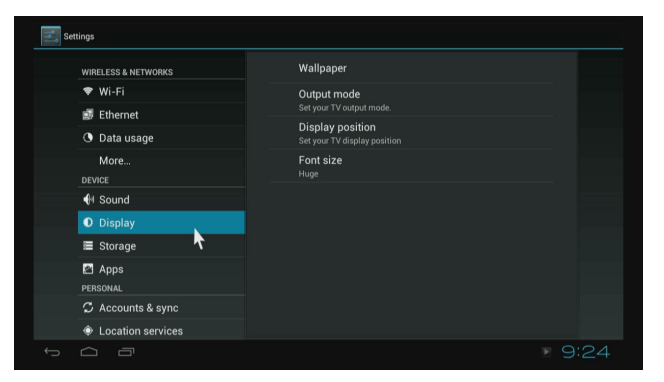

## Modo de Saída (Output mode)

A resolução padrão é de 720P. Porém pode ser alterada de acordo com a sua preferência.

|        | Output mode     |  |
|--------|-----------------|--|
|        | 480i <b>r</b> . |  |
|        | 480p $^{\circ}$ |  |
|        | 576i ·          |  |
|        | 576p O          |  |
|        | 720p •          |  |
|        | 1080i O         |  |
|        | 1080p O         |  |
| 🖾 Apps | Cancel          |  |
|        |                 |  |
|        |                 |  |
|        |                 |  |

## Ajuste de tela (Display position)

Utilize as setas e as teclas Enter/Ok do controle remoto para ajustar o modo de visualização da tela quando o aparelho está no modo tela cheia em sua TV.

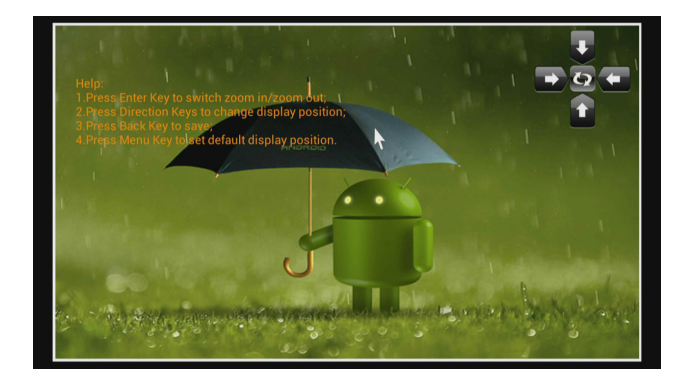

## Tamanho da Fonte (Font size)

Possibilita alteração no tamanho da fonte.

| Settings |        |        |  |
|----------|--------|--------|--|
|          |        |        |  |
|          |        |        |  |
|          |        |        |  |
|          |        |        |  |
|          | Small  |        |  |
|          | Normal | N N    |  |
|          | Large  | 7      |  |
|          | Huge   |        |  |
|          |        | Cancel |  |
|          |        |        |  |
|          |        |        |  |
|          |        |        |  |
|          |        |        |  |

#### Armazenamento (Storage)

Clique em Configurações (Settings) Configurações > Dispositivo > Armazenamento:

Esta tela mostra a espaço de armazenamento usado na memória disponível.

Neste Item é possível desconectar com segurança dispositivos externos através da opção "Remover com segurança" (ao final da lista)

| WIRELESS & NETWORKS                                         |                                                 |
|-------------------------------------------------------------|-------------------------------------------------|
| 🕈 Wi-Fi                                                     |                                                 |
| Ethernet                                                    | Total space<br>3.66GB                           |
| More                                                        | Apps 28.48MB                                    |
| € Sound                                                     | Available<br>3.6708<br>INTERNAL SD CARD         |
| U Display                                                   | EXTERNAL SD CARD                                |
| Storage Apps PERSONAL C Accounts & sync C Location services | Mount SD card<br>Insert an SD card for mounting |

#### Aplicativos (Apps)

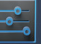

Clique em Configurações (Settings)
 Configurações > Dispositivo > Aplicativos:

- Lista todos os aplicativos e suas configurações.
- Além disso, disponibiliza quatro diferentes abas:
- · Descarregados: Mostram os aplicativos baixados para o seu Webbox;
- Cartão SD: Mostra os aplicados armazenados no cartão SD;
- · Rodando: Mostra os aplicativos que estão em funcionamento;
- Todos: Disponibiliza uma visão geral de todos os aplicativos do Sistema.

Webbox

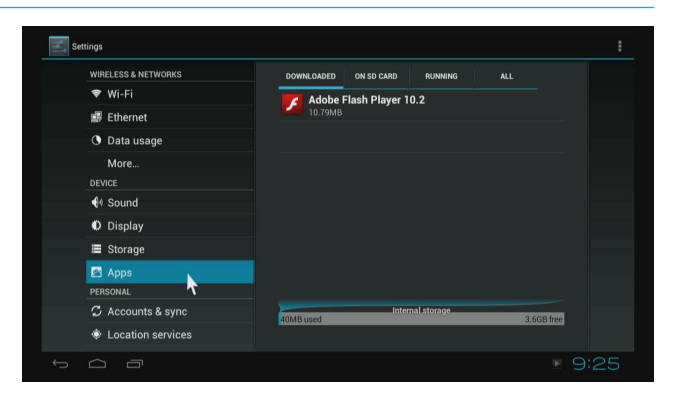

## 4.1.3. Pessoal (Personal)

Contas & Sincronização (Accounts & Sync)

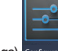

• Clique em Configurações (Settings) Configurações > Pessoal > Contas & Sincronização:

Clique na tecla "LIG" (ON) no canto superior esquerdo para ativar as contas e sincronização.

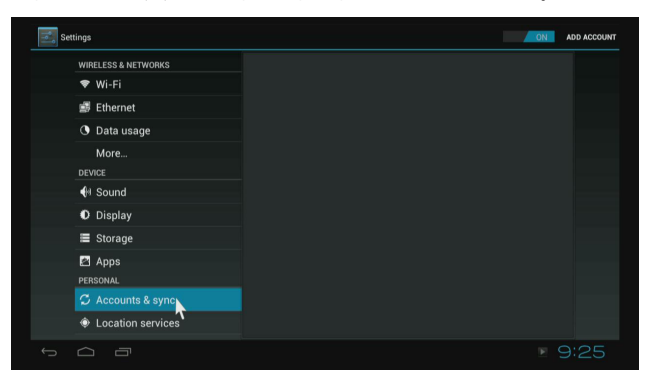

Para adicionar uma nova conta clique no Botão "Adicionar Conta" no canto superior esquerdo.

 Para excluir uma conta existe, selecione esta, e no canto superior esquerdo clique no ícone ane lhe dará a opção de sincroniza-la ou apagar.

#### Serviços de Localização

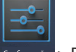

Clique em Configurações (Settings) Configurações > Pessoal > Serviços de Localização:

Neste item, você tem a opção de ativar ou não o serviço de Localização do Google além de poder permitir ou não que o Google utilize sua localização atual para fazer pesquisas.

## Idioma & Entrada (Language & input)

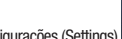

 Clique em Configurações (Settings) > Pessoal > Idioma & Entrada:

#### Muda o idioma e o modo de entrada.

#### O modo de entrada padrão é o teclado padrão do Android.

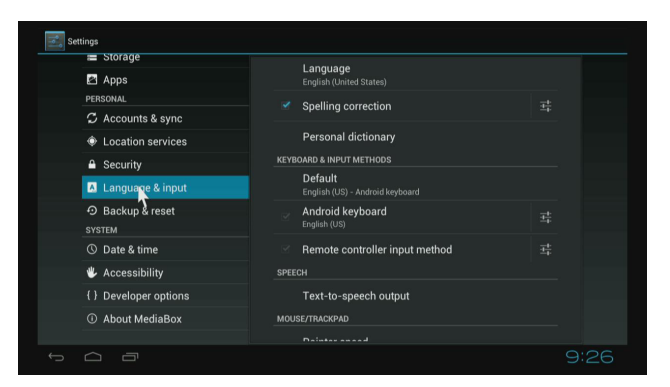

#### Webbox

Fazer Backup & Redefinir (Backup & Reset)

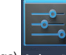

Clique em Configurações (Settings) Configurações > Pessoal > Fazer Backup & Redefinir:

Ao selecionar a opção "Configuração Original" (Factory Data Reset) todos os dados do usuário do Webbox serão apagados.

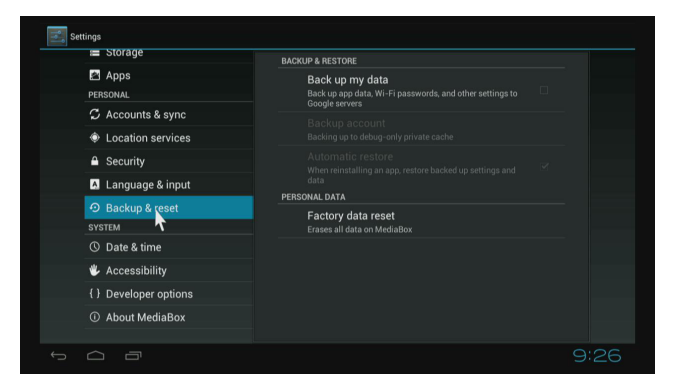

#### 4.1.4. Sistema (System)

Data & Hora (Data & Time)

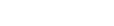

Clique em Configurações (Settings) Configurações > Sistema > Data & Hora:

Configura a data e a hora no aparelho. E opções correspondentes.

## (Veja figura na próxima página)

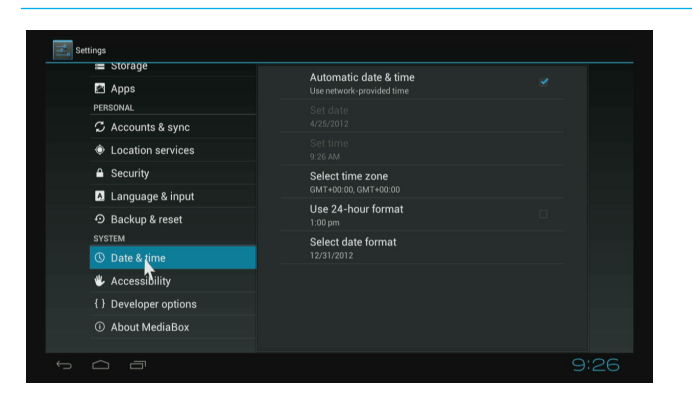

#### Acessibilidade (Acessibility)

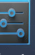

Clique em Configurações (Settings) Configurações > Sistema > Acessibilidade:

Nesta função, o usuário pode ajustar alguns itens do sistema, como aumentar fonte, que auxiliam na acessibilidade com o produto.

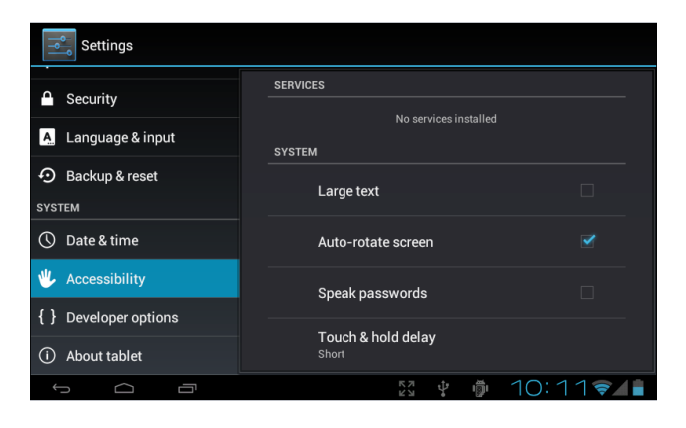

## Webbox

Opções para Desenvolvedor

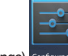

• Clique em Configurações (Settings) Configurações > Sistema > Opções do Desenvolvedor:

Esta função permite que o usuário selecione a "USB debugging" (depuração de USB) e "Stay awake" (tela nunca se apaga), e outras funcionalidades dedicadas ao desenvolvimento.

| Settings              |                                                                             |
|-----------------------|-----------------------------------------------------------------------------|
| Security              | USB debugging Sebug mode when USB is connected                              |
| A Language & input    | Development device ID                                                       |
| D Backup & reset      |                                                                             |
| SYSTEM                | Stay awake                                                                  |
| 🕚 Date & time         | Allow mock locations                                                        |
| 🖐 Accessibility       | Allow mock locations                                                        |
| { } Developer options | Desktop backup password<br>Desktop full backups aren't currently protected. |
| About tablet          | USER INTERFACE                                                              |
|                       | Otrist made anabled                                                         |
|                       | 29 ¥ 🖗 10:17 🛜 🗖                                                            |

#### Sobre o Webbox(About Media Box)

Aqui você encontrará a versão do firmware com o número de série. E demais informações sobre o seu aparelho.

#### (Veja figura na próxima página)

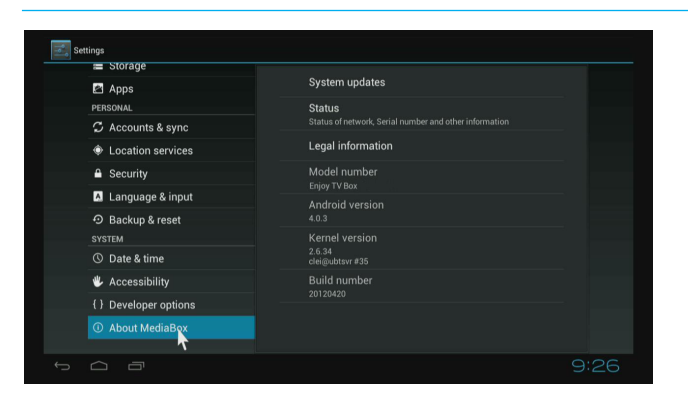

# 4.2. Gerenciamento de Aplicativos

Os aplicativos do Webbox possuem formato .apk, assim como o .exe no PC e podem ser nativos e do usuário.

## 4.2.1 Para abrir os aplicativos nativos

Clique no ícone no canto superior direito
 para abrir a tela inicial. Clique no ícone "Aplicativos"
 para exibir todos os aplicativos do Webbox.

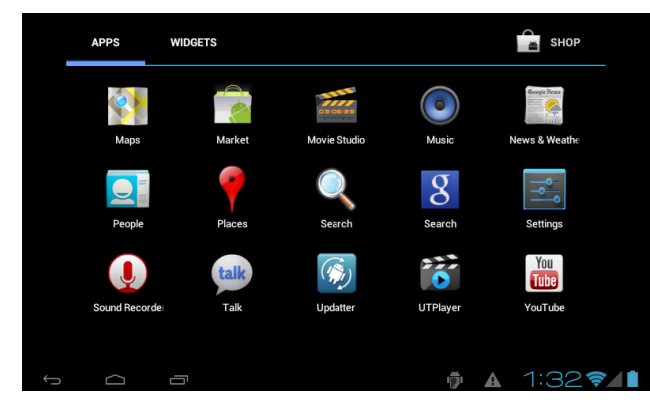

## Webbox

#### 4.2.2 Para abrir/fechar os aplicativos de fundo

Clique no icone no canto inferior esquerdo
 para exibir os aplicativos de fundo. Clique no
aplicativo para colocá-lo em primeiro plano.

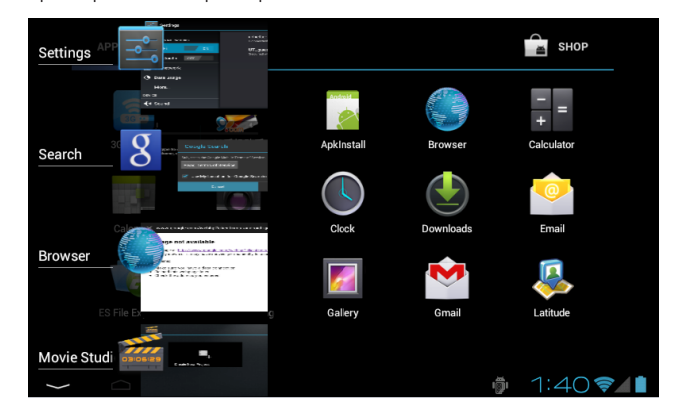

#### Arraste da direita para a esquerda para fechar o aplicativo.

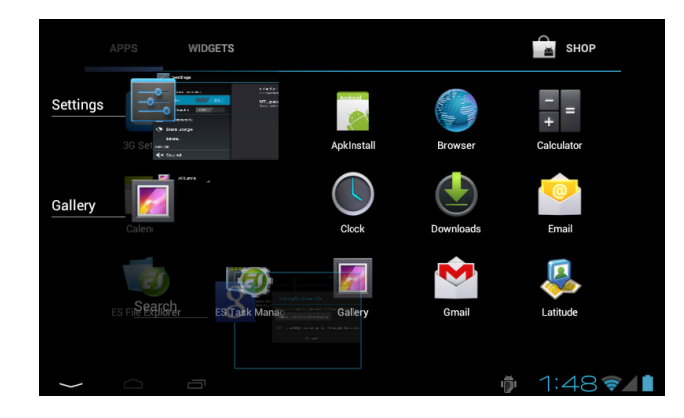

# 4.2.3 Como obter um aplicativo e instalar no Webbox

O usuário pode fazer download de aplicativos e instalar no Webbox.

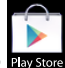

Veja detalhes na seção "Play Store" Play Store

# 4.2.4 Como desinstalar aplicativos

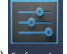

Clique em Configurações (Settings)
 Configurações > Aplicativos.

| Settings  |                               | SHOW CACHED PROCESSES |
|-----------|-------------------------------|-----------------------|
| More      | DOWNLOADED ON SD CARD RUNNING | ALL                   |
| DEVICE    |                               |                       |
|           | Network 3G Monitor            | 2.4MB                 |
| Sound     | 1 process and 1 service       | 15:31:03              |
| i Dieplay | 🚔 Google Services             | 8.1MB                 |
|           | 1 process and 2 services      |                       |
| Storage   |                               | 2 140                 |
| -         | 1 process and 1 service       | 3.1MB<br>15:31:03     |
| Battery   |                               |                       |
| _         | Android keyboard              | 6.9MB                 |
| 🖄 Apps    | 1 process and 1 service       |                       |
| DEDSONAL  | RAM                           |                       |
|           | 156MB used                    | 202MB free            |
|           | 57 ¢ ∰                        | 2:59 🖘 💼              |

Webbox

• Escolha o aplicativo que deseja apagar:

| Settings           |                         |                  |
|--------------------|-------------------------|------------------|
| More               | Version 3.0.1           |                  |
| DEVICE<br>ি) Sound | Force stop              | Uninstall        |
| 🗘 Display          | STORAGE<br>Total        | 3.06MB           |
| 📕 Storage          | Арр                     | 3.04MB           |
| Battery            | USB storage app<br>Data | 0.00B<br>20.00KB |
| 🖄 Apps             | SD card                 | 0.00B            |
| PERSONAL           | Clear data              |                  |
|                    | KN (                    | 1 🖗 3:01 🌮 🚺     |

## • Clique em "Desinstalar":

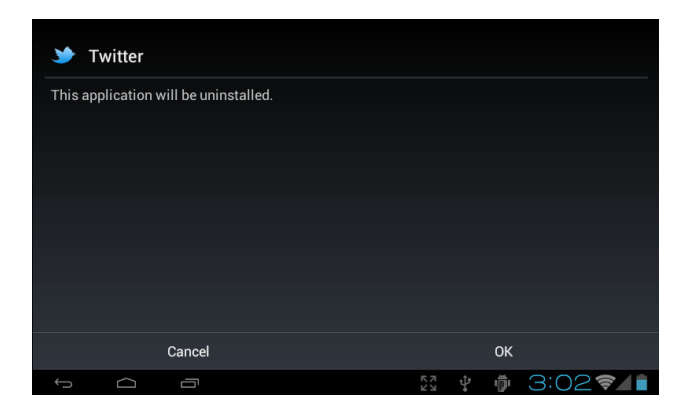

## • Clique em "OK" e termine a desinstalação:

| У Т     | witter      |   |    |    |   |   |         |
|---------|-------------|---|----|----|---|---|---------|
| Uninsta | II finished |   |    |    |   |   |         |
|         |             |   |    |    |   |   |         |
|         |             |   |    |    |   |   |         |
|         |             |   |    |    |   |   |         |
|         |             |   |    |    |   |   |         |
|         |             |   |    |    |   |   |         |
|         |             |   | OK |    |   |   |         |
|         |             | a | ÖK | 57 | ψ | 尚 | 3:02 24 |

# 4.3 Conhecendo os Aplicativos

## 4.3.1 Vídeo player

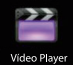

eo Player : Assista à vídeos do cartão SD, disco USB e USB / SATA e de seu HD externo.

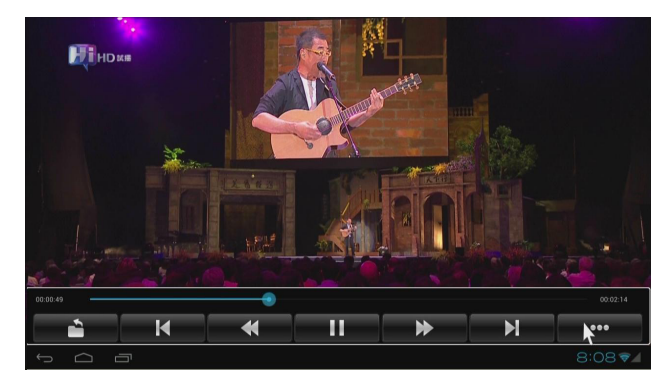

#### Webbox

Clique no botão
 para mudar o modo de vídeo, legendas, faixas, informações sobre o vídeo, entre outros.

## 4.3.2 Navegador

Visite qualquer site da internet. Leia notícias, assita vídeos online.

Antes de usar o navegador, verifique se a conexão com a rede está conectada.

Clique para entrar na Interface de Aplicativos no botão esquerdo superior
 Clique no Ícone

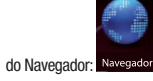

 Ao clicar na barra de endereço, o teclado será exibido automaticamente para que o usuário insira o endereço na web (URL).

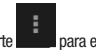

Aperte para exibir o menu do navegador. Algumas opções serão disponibilizadas como Atualizar a página, Abrir uma nova aba, entre outros.

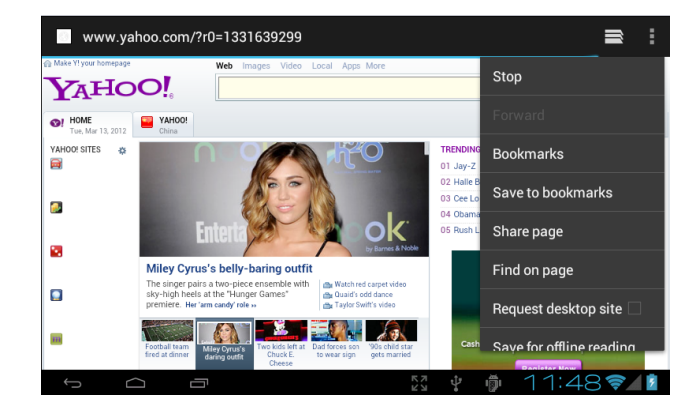

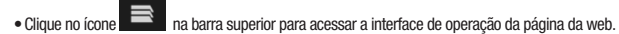

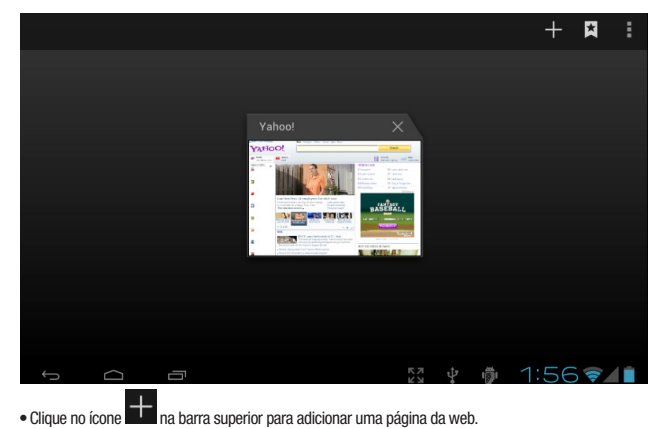

• Clique no ícone 📉 no canto direito da página exibida para fechá-la.

Clique no ícone 
 na barra superior para acessar a interface bookmarks.

| BOOKMARKS | HISTORY  | SAVED PAGES |        |          |       |
|-----------|----------|-------------|--------|----------|-------|
|           | ∧ Loca   | ıl          |        |          |       |
|           |          |             |        |          |       |
|           | Google   |             | Yahoo! | Twitter  |       |
|           |          |             |        |          |       |
|           | Facebook | Wikipedia   | eBay   | NY Times |       |
|           | <u>.</u> |             |        |          |       |
| Û         |          |             |        | 2:0      | 047/1 |

Use a função bookmarks/histórico/favoritos, se desejar.

#### Webbox

## 4.3.3 Play Store

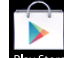

Play Store : Play Store pertence a Google Android. O usuário pode fazer download de aplicativos, temas, jogos, etc. gratuitamente ou alguns são pagos. Antes de usar esta função, verifique se a conexão com a rede está normal.

Clique para entrar na Interface de Aplicativos no Botão esquerdo superior
 Play Store:

1. Para entra em utilizar o Play Store, use os dados da sua conta do Google, se não for usuário, será necessário criar uma nova conta.

2. Procure o aplicativo que deseja.

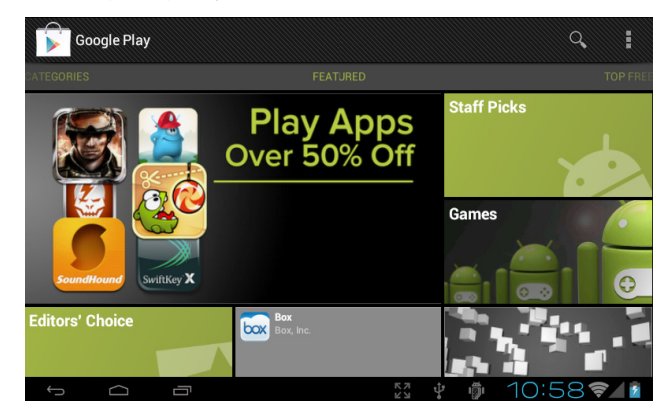

3. Uma classificação dos aplicativos é apresentada no menu principal para facilitar a procura.

4. Escolha o aplicativo de sua preferência, e clique em Instalar.

5. Aguarde o carregamento e instalação, E Pronto!! Seu aplicativo será instalado em sua Interface de Aplicativos e estará pronto para ser inicializado.

## 4.3.4 Rede (Network)

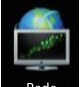

Rede: Quando abrir o aplicativo rede (network) pela primeira vez, ele buscará todas as pastas compartilhadas na sua rede local.

| 1 |  |  |           |   |  |
|---|--|--|-----------|---|--|
|   |  |  |           |   |  |
|   |  |  | Bearching | ¥ |  |
|   |  |  |           |   |  |
|   |  |  |           |   |  |

#### Pastas compartilhadas escaneadas

| Device List                         |        |
|-------------------------------------|--------|
| //192.168.1.200/Driver              |        |
| //192.168.1.200/Temporary           |        |
| //192.168.1.210/Panasoni            |        |
| //192.168.1.218/BIN                 |        |
| //192.168.1.218/DX9.0sdk            |        |
| //192.168.1.218/H                   |        |
| //192.168.1.218/share1              |        |
| //192.168.1.218/sp6                 |        |
| //192.168.1.218/testdemo4           |        |
| //192.168.1.218/win7_sn             |        |
| //192.168.1.221/Android TV Software |        |
| //192.168.1.221/SSS                 |        |
| //192.168.1.221/TS                  |        |
| //192.168.1.254/Outlook Express     |        |
|                                     |        |
|                                     | 8:08 🖘 |

#### Webbox

• Escolha uma delas e você verá um ícone verde à direita.

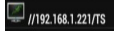

• Clique no segundo botão para confirmar a escolha.

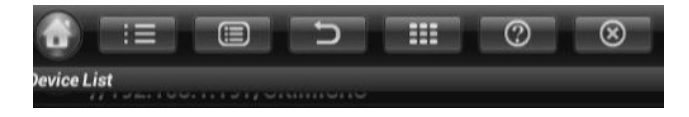

• Clique e abra a pasta para visualizar os arquivos disponíveis (vídeos, músicas, imagens e documentos).

| 💮 🔟 🗌      | 6 5      | - |  |                       |
|------------|----------|---|--|-----------------------|
| //192.168. | 1 221/TS |   |  | <ul> <li>✓</li> </ul> |
|            | 7        |   |  |                       |
|            |          |   |  |                       |
|            |          |   |  |                       |
|            |          |   |  |                       |
|            |          |   |  |                       |
|            |          |   |  |                       |
|            |          |   |  |                       |
|            |          |   |  |                       |
|            |          |   |  |                       |
|            |          |   |  |                       |
| Ú Ú        |          |   |  |                       |

# 5. Conexões Opcionais

## Teclado e Mouse

Se preferir, você pode conectar o seu Webbox à um teclado ou mouse externo.

Basta conectar diretamente às portas USB disponíveis em seu Webbox.

## Pen Drive, SD e HD Externo

O Webbox possui uma entrada para cartão SD e duas entradas USB, possibilitando uma maior interação com outros aparelhos, como expandir a memória interna com um cartão de memória, pen drive ou mesmo HD externo, além de permitir se conectar a um mouse, teclado sem fio ou qualquer outro tipo de aparelho que permita interação USB.

Porém é sempre importante lembrar que antes de remover qualquer um destes, é necessário antes desconectá-los do Webbox, como é demonstrado na sessão 4.1 – Armazenamento.

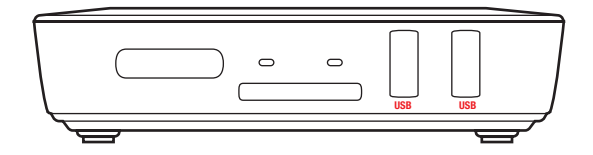

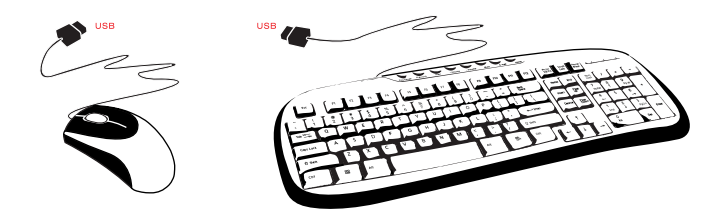

#### Webbox

# 6. Informações Adicionais

• Saída de vídeo HDMI, possibilitando a reprodução de vídeos em Alta Resolução (HD)\*

- Interface USB
- Suporte a HD externo
- · Suporte a mouse e teclado externo
- Reprodutor de música, leitor de imagem
- Suporte cartão SD
- Suporte a instalação de aplicativos a partir de USB / SD
- \* Em televisões compatíveis com o sinal HD (High Definition).

## 6.1. Características do Produto

- 6.1.1. Hardware
- CPU ARM Cortex A9
- Frequência 800MHZ
- 1GB DDR III RAM
- 4 GB DE Memória Flash
- 6.1.2. Software
- Sistema Operacional Android 4.0
- Navegador Google Chrome
- Media Player para reprodução de vídeo: MPEG1/2/4, H.264, VC-1, WMV, AVI, MKV, MOV
- Acesso de vídeo on-line para reprodução de vídeo de internet, online
- Música leitor de música local: MP3, WAV, WMA
- Acesso à internet, música online, jogos online

- Visualisador de Imagens: BMP, JPG, TIF, PNG, GIF
- Suporte para atualização online

# 6.2. Acessibilidade

- Saídas: HDMI 1.3 / AV / Coaxial
- 2 Entradas USB
- Slot de Cartão SD: 1 Slot
- Cabo RJ45 para conexão à Internet
- Controle Remoto 2.4G 2x1(funcionalidade mouse e teclado)
- Tensão de entrada: DC 5.0V / 2A